## xello

# Planificateur de cours de Xello

Utilise ce guide rapide pour t'orienter dans le **Planificateur de cours** de Xello et élaborer avec succès tes plans de cours à venir.

| Obligatoire<br>Diplôme d'études secondaires                         | 5       |                                                  |                   | (1) Cre                                              | édits resta | ants 🗧             |                                                    | 17/2   |
|---------------------------------------------------------------------|---------|--------------------------------------------------|-------------------|------------------------------------------------------|-------------|--------------------|----------------------------------------------------|--------|
| Exigences Toutes les exigences                                      |         | ✓ Crédits □ Com                                  | plété             | Planifié 🗌 Restant                                   |             |                    | Sugge                                              | stions |
| Année 9<br>8 crédits                                                |         | Année 10<br>8 crédits                            |                   | Année 11<br>1 crédit                                 |             | Anné<br>0 crédits  | e <b>12</b>                                        |        |
| Anglais 9 Avancé<br>ENG101   Anglais 9                              | 1 cr.   | Anglais II<br>ENG2DL   Anglais 10                | <b>1</b><br>1 cr. | Anglais III<br>FRG30I   Anglais 11                   | 1 cr.       | +                  | Ajouter Anglais 12<br>1 cr.                        |        |
| Algèbre 1<br>MAT101   Mathématiques 9                               | 1 cr.   | Mathématiques 10<br>Mathématiques10   Mathématiq | 1 cr.             | + Ajouter Math 11<br>1 cr.                           |             | +                  | Ajouter Math 12<br>1 cr.                           |        |
| La science est essentielle<br>SCI101   Sciences 9                   | 1 cr.   | Science<br>SNC2DL  _ Sciences 10                 |                   | + Ajouter la science 11<br>1 cr.                     |             | +                  | Ajouter la science 12<br>1 cr.                     |        |
| Géographie du monde<br>GE0101   Sciences humaines 9                 | 0,5 cr. | Histoire et politique américaines                |                   | + Ajouter les études sociales 11<br>1 cr.            |             | +                  | Ajouter les études sociales 12<br>1 cr.            |        |
| Histoire du monde<br>HIS101   Sciences humaines 9                   | 0,5 cr. | Éducation physique                               | 1 cr.             | + Ajouter un cours au choix 11<br>4 crédits restants |             | +                  | Ajouter un cours au choix 12<br>4 crédits restants |        |
| Fondements de la forme physique<br>PEH101   Éducation physique et s | 1 cr.   | Mathématiques 10A<br>Mathématiques 10A           | 0.5 cr.           | Période disponible                                   |             | Période disponible |                                                    |        |
| Espagnol 9 Avancé<br>SPA101   Langue du monde 9                     | 1 cr.   | Art - Musique                                    | 0.5 cr.           | Période disponible                                   |             | Période disponible |                                                    |        |
| Etudes en Informatique<br>TEC101   Cours au choix 9                 | 1 cr.   | Art I                                            |                   | Période disponible                                   |             | Période disponible |                                                    |        |
| Sciences agricoles fondamentales<br>ARG101   Cours au choix 9       | 1 cr.   | Exigences indépendantes de l'ani                 | née 👔 –           |                                                      |             |                    |                                                    |        |
|                                                                     |         | Art - Musique<br>AMG201   Arts                   | 0,5 cr.           |                                                      |             |                    |                                                    |        |
|                                                                     | 0       | Mathématiques 10B<br>Mathématiques 10B           | 0.5 cr            |                                                      |             |                    |                                                    |        |

### Diplôme et progression

Clique sur le menu déroulant des diplômes pour voir tous tes diplômes et spécialisations. La barre de progression verte et le badge numérique rouge se mettront à jour pour te faire savoir combien de crédits tu as gagnés et planifiés jusqu'à présent par rapport au nombre total de crédits dont tu as besoin.

#### Planificateur de cours

| equis<br>Diplôme d'études secondaires   |                |                     |
|-----------------------------------------|----------------|---------------------|
| Diplôme d'études secondaires            | Requis         | 14 crédits restants |
| Fabrication avancée                     | Spécialisation | 1 crédit restant    |
| Gestion d'entreprise et entrepreneuriat | Spécialisation | 6 crédits restants  |
| Aff                                     | icher plus     |                     |

## 2

#### Exigences

Utilise le menu déroulant des exigences pour voir exactement combien de crédits il reste dans chaque matière requise.

Coche les cases de crédits pour pouvoir filtrer ton plan de cours en fonction du nombre de crédits que tu as obtenus, prévus ou restants.

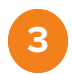

#### Colonnes d'année

Il y a une colonne pour chaque année d'études secondaires, ce qui te permet d'anticiper en choisissant tes futurs cours. Les conditions d'obtention du diplôme, ainsi que les cours facultatifs et les périodes libres sont indiqués pour chaque année. Clique sur une matière pour voir les cours disponibles parmi lesquels tu peux choisir.

**Conseil de pro :** commence par les dernières années d'études et reviens en arrière! Xello t'aidera ensuite à déterminer les prérequis et les exigences pour les années antérieures.

### Alertes

Tu verras peut-être une alerte sur un cours que tu as choisi. Cela peut se produire en cas de conflit, de prérequis manquant ou d'informations supplémentaires sur le cours. Lorsque tu cliqueras sur l'alerte, le système t'indiquera ce que tu dois faire pour la supprimer.

### 5

#### Suggestions

Ce bouton **Suggestions**, très pratique, te donnera des cours de substitution plus avantageux pour ton plan. Un petit point rouge t'indiquera si une suggestion est disponible.

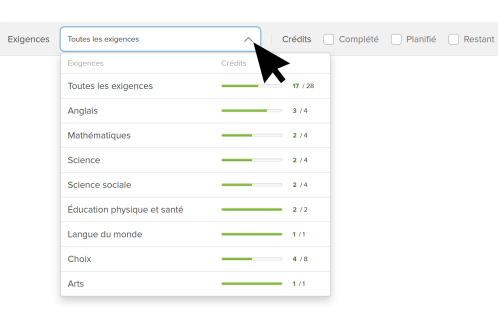

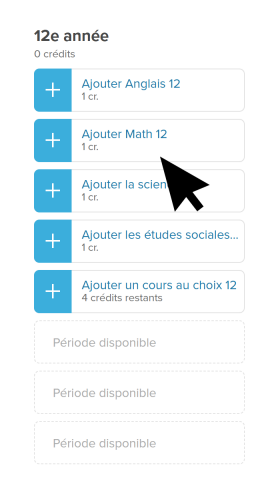

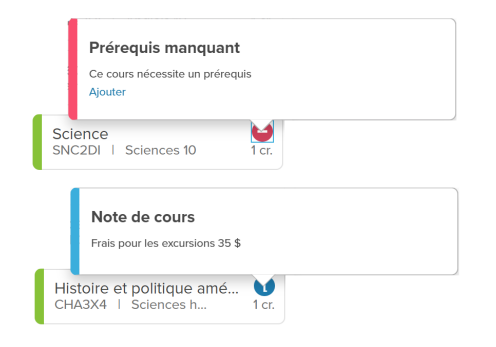

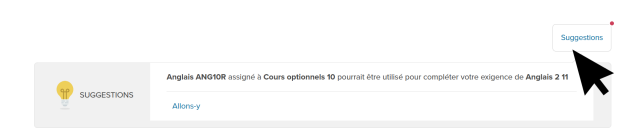

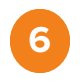

#### Prêt à soumettre

Une fois que tu as terminé ton plan, clique sur **Prêt à soumettre**. Si un problème survient, tu recevras un message t'indiquant ce que tu dois corriger. Après avoir soumis ton plan, tu verras un symbole verrouillé en haut de la colonne. Cela signifie qu'il est prêt à être approuvé par ton administrateur.

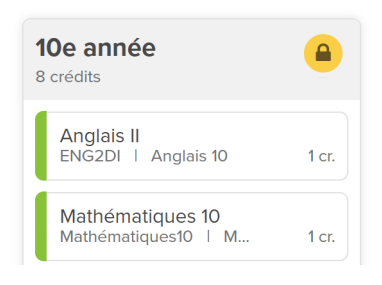